## MTB BANK

## Отримання одноразових паролів за допомогою Google Authenticator

Ви можете отримувати одноразові паролі не тільки по СМС, але і за допомогою програми для мобільних платформ <u>Google Authenticator</u>. Це безкоштовний додаток, доступний на мобільних платформах iOS, Android, BlackBerry і який не потребує для роботи наявність інтернет з'єднання та стільникової мережі (інтернет з'єднання необхідно тільки для встановлення цього додатку).

Для активації цього способу отримання одноразових паролів на Ваш мобільний пристрій необхідно встановити додаток Google Authenticator з <u>PlayMarket</u> для пристроїв на базі OC Android, з <u>AppStore</u> для IPhone та IPad, або з <u>BlackBerry World</u> для пристроїв на базі OC BlackBerry.

1. Зайдіть за допомогою персонального комп'ютера в систему Інтернет-Банкінг. Натисніть на назву вашого підприємства.

|                                            |   |                  |            | ТОВ "Синтез Автосервіс" |           |            | B            |            |
|--------------------------------------------|---|------------------|------------|-------------------------|-----------|------------|--------------|------------|
| Гривневые документы<br>Платежное поручение | * | ТЕКУЦ            | ИЕ ОСТАТКИ | КУРСЫ ВАЛЮТ             | Последний | сеанс 29.0 | 3.2017 16:21 | BCE CEAHCH |
| Получатели<br>Справочник МФО               |   | MΦ0              | CHET 👻     | TIND CHETA              | OCTATOK   | ВАЛЮТА     |              |            |
| Зарплата                                   | 5 | 328168<br>328168 |            | Текущий<br>Текущий      | 10.0      | USD        |              |            |
| Валютные документы                         | > | 328168           |            | Текущий                 |           | EUR        | Sh           |            |
| Выписка                                    |   |                  |            |                         |           |            |              |            |
| Обороты                                    |   |                  |            |                         |           |            |              |            |
| Письма                                     |   |                  |            |                         |           |            |              |            |

2. Натисніть на вкладку «Google Authenticator»

| 🥼 МТВ ВИ                          | ТОВ "Синтез Автосервіс" | Ð                                |                      |  |  |
|-----------------------------------|-------------------------|----------------------------------|----------------------|--|--|
| Гривневые документы               | ~                       | МОИ РЕКВИЗИТЫ КЛЮЧИ              | GOOGLE AUTHENTICATOR |  |  |
| Платежное поручение<br>Получатели |                         | EFPROY                           | Внутренний ID        |  |  |
| Справочник МФО                    |                         | Наименование на украинском языке |                      |  |  |
| Зарплата                          | >                       | Адрес на украинском языке        |                      |  |  |
| Валютные документы                | >                       | Same an Incident In              |                      |  |  |
| Выписка                           |                         |                                  |                      |  |  |

Натисніть кнопку «Активувати»

## MTB BANK

| нактивировать                                                                                                    |       | _                    | ТОВ "Синтез Автосервіс" | Ð |  |
|----------------------------------------------------------------------------------------------------|-------|----------------------|-------------------------|---|--|
| МОИ РЕКВИЗИТЫ                                                                                                    | ключи | GOOGLE AUTHENTICATOR |                         |   |  |
| Если у Вас есть смартфон или планшетный компьютер, то вместо получения одноразовых паролей по SMS, Вы можете использовать<br>Google Authenticator. Это бесплатное приложение, доступное на мобильных платформах iOS, Android, BlackBerry. |       |                      |                         |   |  |
| Для активации этого способа получения одноразовых паролей скачайте Google Authenticator и установите его на своем мобильном<br>устройстве, нажмите кнопку "Активировать".                                                                 |       |                      |                         |   |  |

3. Для активації послуги вам необхідно натиснути кнопку «Підтвердити» та ввести в наступну форму одноразовий пароль, який прийде у СМС повідомленні на ваш мобільний телефон. Якщо СМС повідомлення з кодом не прийшло, натисніть кнопку «Отримати SMS»

| ПОЛТВЕРЖЛЕНИ                                                                   | IE                                              |                                                          |
|--------------------------------------------------------------------------------|-------------------------------------------------|----------------------------------------------------------|
| Выберите удобны                                                                | ій вам спос                                     | об подтверждения:                                        |
| Язык Украинский тра                                                            | анслитерация                                    | ~                                                        |
| ПОДТВЕРДИТЬ                                                                    | OTMEHA                                          |                                                          |
|                                                                                |                                                 |                                                          |
| МОИ РЕКВИЗИТЫ                                                                  | КЛЮЧИ                                           | GOOGLE AUTHENTICA                                        |
| МОИ РЕКВИЗИТЫ<br>SMS-ПОДТВЕРЖ/                                                 | ключи<br>дение                                  | GOOGLE AUTHENTICA                                        |
| МОИ РЕКВИЗИТЫ<br><b>SMS-ПОДТВЕРЖ</b><br>На ваш номер (<br>подтверждения, введи | КЛЮЧИ<br><b>ДЕНИЕ</b><br>было<br>ите код из sms | GOOGLE AUTHENTICA<br>отправлено sms с паролем<br>в поле: |
| МОИ РЕКВИЗИТЫ<br>SMS-ПОДТВЕРЖД<br>На ваш номер<br>подтверждения, введи         | КЛЮЧИ<br><b>ДЕНИЕ</b><br>было<br>ите код из sms | GOOGLE AUTHENTICA                                        |

4. Запустіть на своєму мобільному телефоні додаток Google Authenticator, натисніть на іконку «**Додати обліковий запис**» та оберіть пункт «**Сканувати штрих-код**», наведіть камеру на штрихкод, який відображається на екрані системи Інтернет-Банкінг. Якщо у вас не працює камера або не

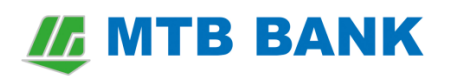

виходить відсканувати код, тоді оберіть пункт «Увести ключ» і введіть код вручну. У додатку з'явиться аккаунт пов'язаний з вашим обліковим записом системи Інтернет-Банкінг.

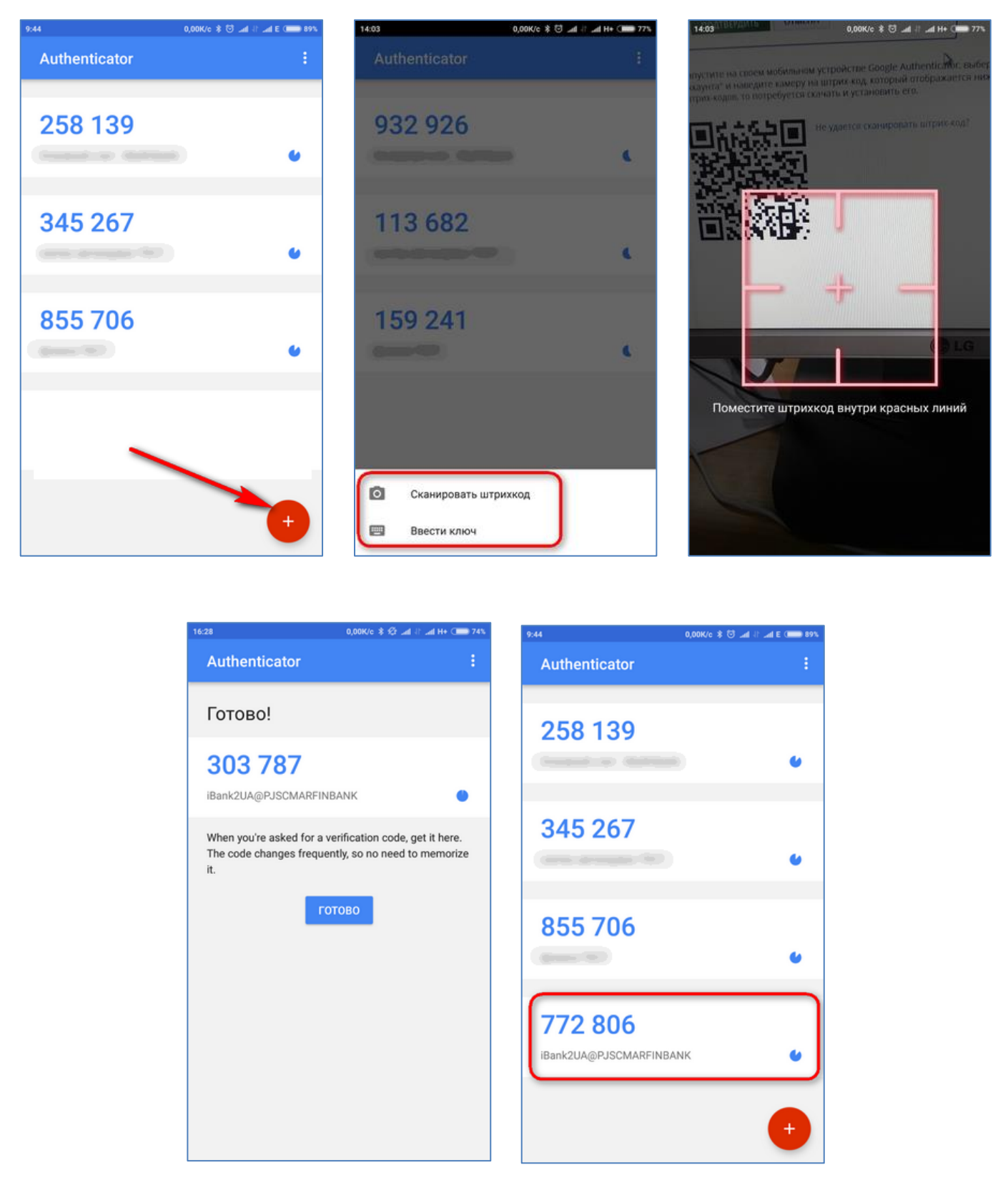

5. Для завершення активації Вам необхідно ввести пароль, що згенерує пароль з додатка Google Authenticator (кожні 30 секунд додаток генерує новий пароль) у поле «**Одноразовий пароль**» системи Інтернет-Банкінг та натиснути кнопку «**Підтвердити**».

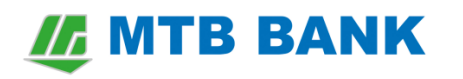

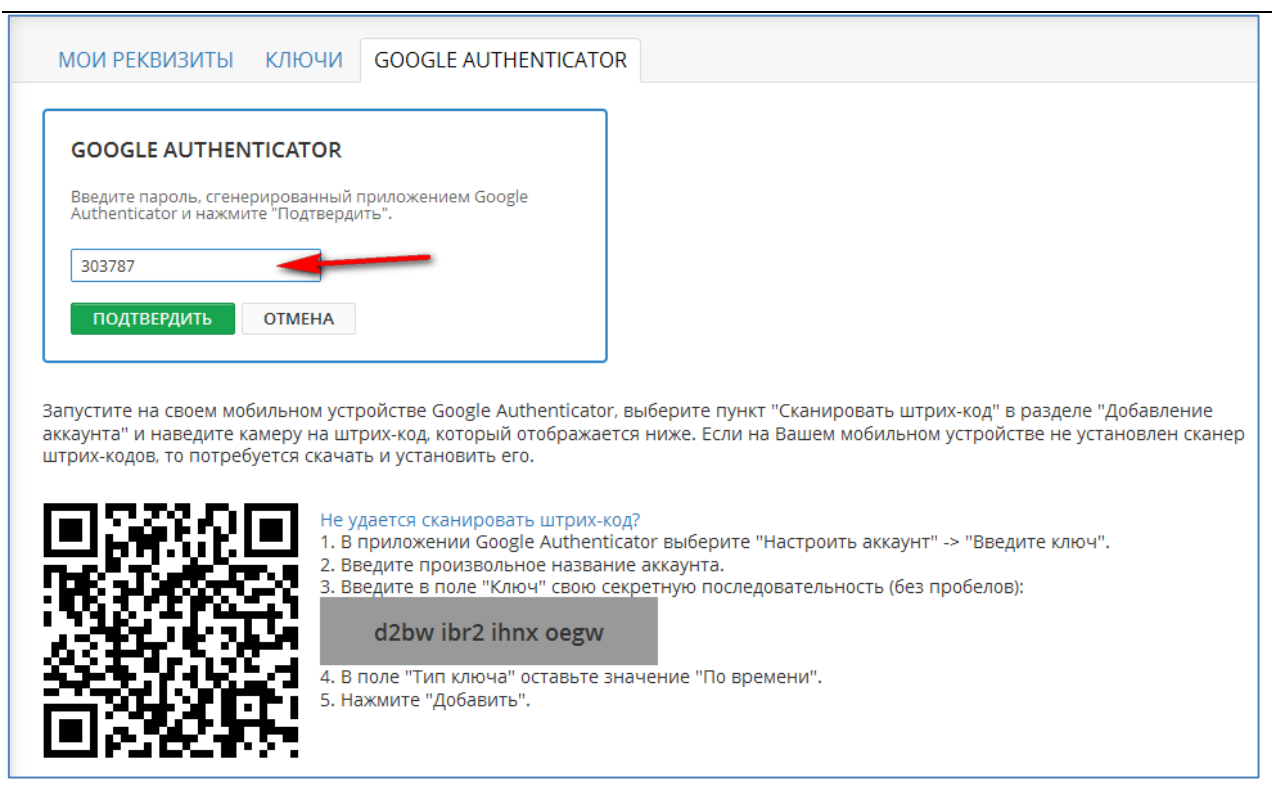

6. Тепер при вході у систему Інтернет-Банкінг Вам буде запропоновано ввести одноразовий пароль отриманий з додатку Google Authenticator або надіслати одноразовий пароль у СМС повідомленні.

| Банкинг для юрлиц и предпринимателей |
|--------------------------------------|
|                                      |
| кдение                               |
| добный вам способ подтверждения:     |
| henticator                           |
|                                      |
| отмена                               |
|                                      |

7. Для поновлення облікового запису Google Authenticator (наприклад, при повторному встановленню мобільного додатка, зміні пристрою і т.п.) необхідно на сторінці з інформацією про активацію Google Authenticator, яка відображається при переході на вкладку «Google Authenticator» розділу «Moï дані», натиснути кнопку «Оновити секретний ключ». Процедура оновлення аналогічна процедурі активації нового облікового запису Google Authenticator.

## MTB BANK

| С обновить секретный ключ                                                                                                    | ТОВ "Синтез Автосервіс" ⊡                                  |
|----------------------------------------------------------------------------------------------------|------------------------------------------------------------|
| МОИ РЕКВИЗИТЫ КЛЮЧИ GOOGLE AUTHENTICATOR                                                                                                    |                                                            |
| Google Authenticator активирован! При необходимости ввести одноразовый пароль для<br>входа в систему<br>отправки в банк документа<br>используйте пароли, которые создает это приложение.                                     |                                                            |
| При необходимости восстановить работу Google Authenticator (у Вас новое мобильное устройство, Google<br>нажмите кнопку "Обновить секретный ключ". Для деактивации возможности получать пароли Google Au<br>"Деактивировать". | e Authenticator был удален и т.п.)<br>uthenticator нажмите |

8. Для видалення облікового запису Google Authenticator необхідно на сторінці з інформацією про активацію Google Authenticator, яка відображається при переході на вкладку «Google Authenticator» розділу «Moï дані», натиснути кнопку «Деактивувати» на панелі інструментів. Для підтвердження операції знадобиться ввести отриманий по SMS одноразовий пароль.